mwp-116

#### 判別分析概要 【評価版】

Stata における判別分析に関する機能は discrim 系の各種サブコマンドによって提供されます。個々のサブ コマンドの機能、用法については別の whitepaper に譲るとして、本 whitepaper では判別分析全般に関する 概念や用例について説明を行います。

 1. 判別分析

 2. 判別分析の用例
 Example 1

 正
 Example 2

 補足1
 Example 2

## 1. 判別分析

判別分析 (discriminant analysis) という手法はグループ間の違いを記述し、それを用いて帰属のわからない 観測データをグループに割り振る(分類する)機能を提供します。この技術は医療診断やマーケットリサーチ 等、幅広い分野への適用が考えられます。

クラスタ分析([MV] cluster (*mwp-110*)参照)と似た機能を持つものと言えますが、グループへの帰属関係 が既知のデータが利用できない場合にはクラスタ分析を用いることになります。これに対し、グループへの帰 属関係が既知のデータが存在する状態で未分類のデータが与えられたときに、判別分析は利用されます。この 場合、グループとの対応が既知のデータを用いてグループ間の違いがモデル化され、それを用いて帰属関係 が未知のデータに対する分類が行われます。この前段を記述的判別分析 (descriptive discriminant analysis)、 後段を予測的判別分析 (predictive discriminant analysis) と呼ぶことがあります。

Stata では次のような判別分析手法がサポートされています。

| コマンド             | 機能          |
|------------------|-------------|
| discrim knn      | k 近傍法判別分析   |
| discrim lda      | 線形判別分析      |
| discrim logistic | ロジスティック判別分析 |
| discrim qda      | 2 次判別分析     |

<sup>ⓒ</sup> Copyright Math 工房; 一部 ⓒ Copyright StataCorp LP (used with permission)

# 2. 判別分析の用例

 $\triangleright$  Example 1

[MV] discrim の Example 1 には Example データセット lawnmower2.dta を用いた用例が紹介されています。

. use http://www.stata-press.com/data/r16/lawnmower2.dta  $^{*1}$ 

(Johnson and Wichern (2007) Table 11.1)

このデータセット中にはある都市で標本抽出された乗用芝刈り機 (riding-lawnmower) 所有者 12 人と非所有者 12 人に関するデータが記録されています。次に示すのは 24 件の中から抽出した 8 件の観測データです。

|     | owner    | income | lotsize |
|-----|----------|--------|---------|
| 1.  | owner    | 90.0   | 18.4    |
| 2.  | owner    | 115.5  | 16.8    |
| 3.  | owner    | 94.8   | 21.6    |
| 4.  | owner    | 91.5   | 20.8    |
| 13. | nonowner | 105.0  | 19.6    |
| 14. | nonowner | 82.8   | 20.8    |
| 15. | nonowner | 94.8   | 17.2    |
| 16. | nonowner | 73.2   | 20.4    |
|     |          |        |         |

owner という変数は指標変数(ダミー変数)であり、乗用芝刈り機所有者の場合に1、非所有者の場合に0という値を取ります\*2。一方、変数 income は年収を\$1,000単位で、lotsize は敷地面積を1,000 平方フィート単位で表現したものです。芝刈り機のメーカとしては income と lotsize が所有者/非所有者を区分する上で有力な変数であるかどうかを知りたいわけです。もしそれが確認できればマーケティング活動の対象を絞り込むことが可能になります。

<sup>&</sup>lt;sup>\*1</sup> メニュー操作: File ▷ Example Datasets ▷ Stata 16 manual datasets と操作、Multivariate Statistics Reference Manual [MV] の discrim の項よりダウンロードする。

<sup>\*2</sup> 文字列変数のように見えるのは値ラベルが設定されていることによるものです。

#### 次に示すのは芝刈り機所有者と非所有者に区分した形での散布図です。

- . twoway (scatter lotsize income if owner == 1, mcolor(blue) msize(large)
- > msymbol(circle)) (scatter lotsize income if owner == 0, mcolor(red)
- > msymbol(square)), title("Riding-mower ownership")
- > legend(order(1 "owner" 2 "nonowner"))  $^{*3}$

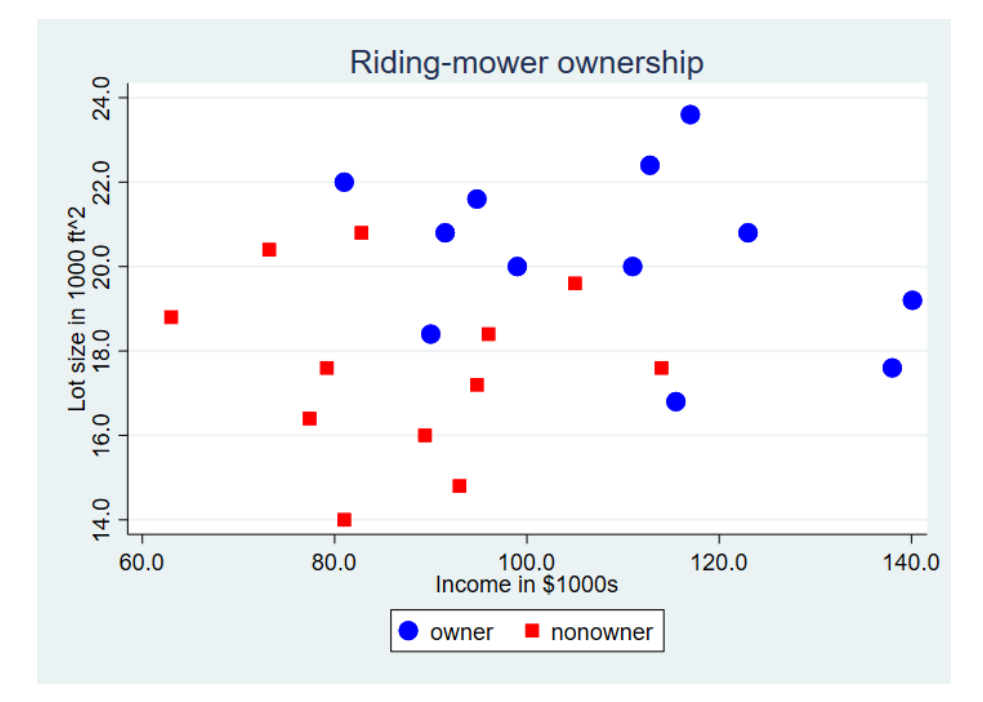

このグラフからすると所有者と非所有者の分離はある程度できていますが、重複もあり、それほど明確とは言 えません。予測的判別分析の機能を使用すると、この区分の能力を定量的に示すことができます。ここでは線 形判別分析、すなわち discrim lda コマンドを実行することにします。

- Statistics ▷ Multivariate analysis ▷ Discriminant analysis ▷ Linear (LDA) と操作
- Model タブ: Type of discriminant analysis: Linear

Variables: lotsize income Group variable: owner

<sup>\*&</sup>lt;sup>3</sup> メニュー操作: Graphics ▷ Twoway graph (scatter, line, etc.)

| lodel                                                   | Measure if/in                                                                                                    | Weights                                                                                    | Reporting                                      |            |                 |   |
|---------------------------------------------------------|----------------------------------------------------------------------------------------------------|--------------------------------------------------------------------------------------------|------------------------------------------------|------------|-----------------|---|
| Type                                                    | of discriminant ar                                                                                                    | alysis                                                                                     |                                                |            |                 |   |
| OKt                                                     | h-nearest neighb                                                                                                    | or                                                                                         |                                                |            |                 |   |
| ● Lir                                                   | near                                                                                                    |                                                                                            |                                                |            |                 |   |
| OLo                                                     | gistic                                                                                                    |                                                                                            |                                                |            |                 |   |
| O Qı                                                    | uadratic                                                                                                    |                                                                                            |                                                |            |                 |   |
|                                                         |                                                                                                    |                                                                                            |                                                |            | Group uprichler |   |
| /ariable                                                | es:                                                                                                    |                                                                                            |                                                |            | Group variable: |   |
| Variable<br>lotsize<br>1<br>Group<br>@ Eq               | es:<br>income<br>Number of r<br>prior probabiliti<br>ual prior probabi                                                                                                    | earest neight<br>s                                                                         | bors                                           | <b>v</b>   | owner           | ~ |
| /ariable<br>lotsize<br>Group<br>O Gr<br>O Gr            | es:<br>income<br>v Number of r<br>prior probabiliti<br>ual prior probabi<br>oup-size-proport<br>atrix or matrix exp                                                                                           | earest neight<br>s<br>ities<br>onal prior pro                                              | bors<br>obabilities<br>aining group prior prob | vabilities | owner           | ~ |
| Variable<br>lotsize                                     | es:<br>income<br>Number of r<br>prior probabiliti<br>ual prior probabi<br>oup-size-proport<br>atrix or matrix exp                                                                                             | earest neight<br>is<br>ities<br>onal prior pro<br>ression conta                            | obabilities<br>aining group prior prob         | vabilities | owner           | ~ |
| /ariable<br>lotsize<br>Group<br>O Gr<br>O M.<br>Ties ir | es:<br>income<br>Income<br>In Number of r<br>prior probabiliti<br>pual prior probabiliti<br>pual prior probabiliti<br>pup-size-proport<br>atrix or matrix exp<br>n group classifica                           | earest neight<br>ities<br>onal prior pro<br>ression conta                                  | obabilities<br>aining group prior prob         | vabilities | owner           | ~ |
| Variable<br>lotsize                                     | es:<br>income<br>Number of r<br>prior probabiliti<br>ual prior probabi<br>oup-size-proport<br>atrix or matrix exp<br>n group classifica<br>oduce a missing v                                                  | earest neight<br>ities<br>ional prior pro<br>ression conta<br>ion:<br>alue                 | obabilities<br>aining group prior prob         | vabilities | owner           | ~ |
| /ariable<br>lotsize                                     | es:<br>income<br>v nor probabiliti<br>ual prior probabiliti<br>oup-size-proport<br>atrix or matrix exp<br>n group classifica<br>oduce a missing v<br>e broken random                                          | earest neight<br>ities<br>onal prior pro<br>ression conta<br>ion:<br>alue<br>y             | obabilities<br>aining group prior prob         | vabilities | owner           |   |
| Variable<br>lotsize                                     | es:<br>income<br>Number of r<br>prior probabiliti<br>pual prior probabiliti<br>oup-size-proport<br>atrix or matrix exp<br>n group classifica<br>oduce a missing v<br>e broken random<br>e set to the first ti | earest neight<br>ities<br>onal prior pro<br>ression conta<br>ion:<br>alue<br>y<br>ed group | obabilities<br>aining group prior prob         | abilities  | owner           |   |

図1 discrim lda ダイアログ - Model タブ

| . discrim lda lotsize income, group(owner)                            |
|-----------------------------------------------------------------------|
| Linear discriminant analysis<br>Resubstitution classification summary |
| Кеу                                                                   |
| Number<br>Percent                                                     |

|            | Classified |        |        |
|------------|------------|--------|--------|
| True owner | nonowner   | owner  | Total  |
| nonowner   | 10         | 2      | 12     |
|            | 83.33      | 16.67  | 100.00 |
| owner      | 1          | 11     | 12     |
|            | 8.33       | 91.67  | 100.00 |
| Total      | 11         | 13     | 24     |
|            | 45.83      | 54.17  | 100.00 |
| Priors     | 0.5000     | 0.5000 |        |

discrim 系のコマンドから出力されるテーブルは分類表 (classification table) あるいは混同行列 (confusion matrix) と呼ばれます。ヘッダ部に再代入 (resubstitution) という言葉が表示されていますが、それは判別モ デルの推定に用いられたのと同じ観測データを使って分類が行われているからです。表の対角要素は正しく分 類されたデータの件数とパーセンテージを、非対角要素は正しく分類できなかったデータの件数とパーセン テージを示しています。この例では1人の所有者と2人の非所有者が誤って分類されたことになります。

評価版では割愛しています。

 $\triangleright$  Example 2

評価版では割愛しています。

# 補足1-2次判別分析とロジスティック判別分析

評価版では割愛しています。